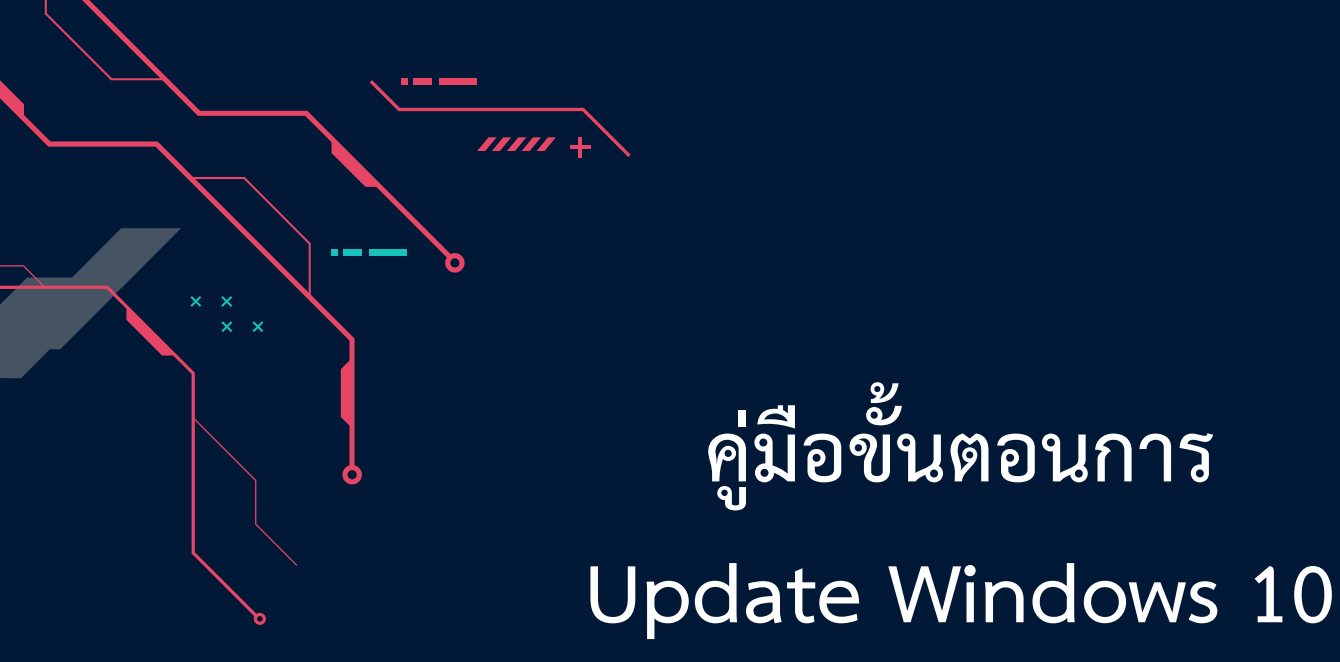

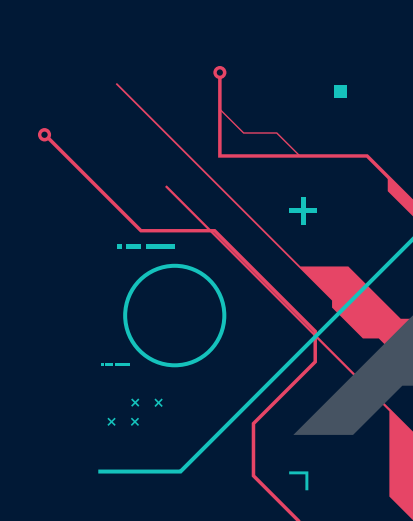

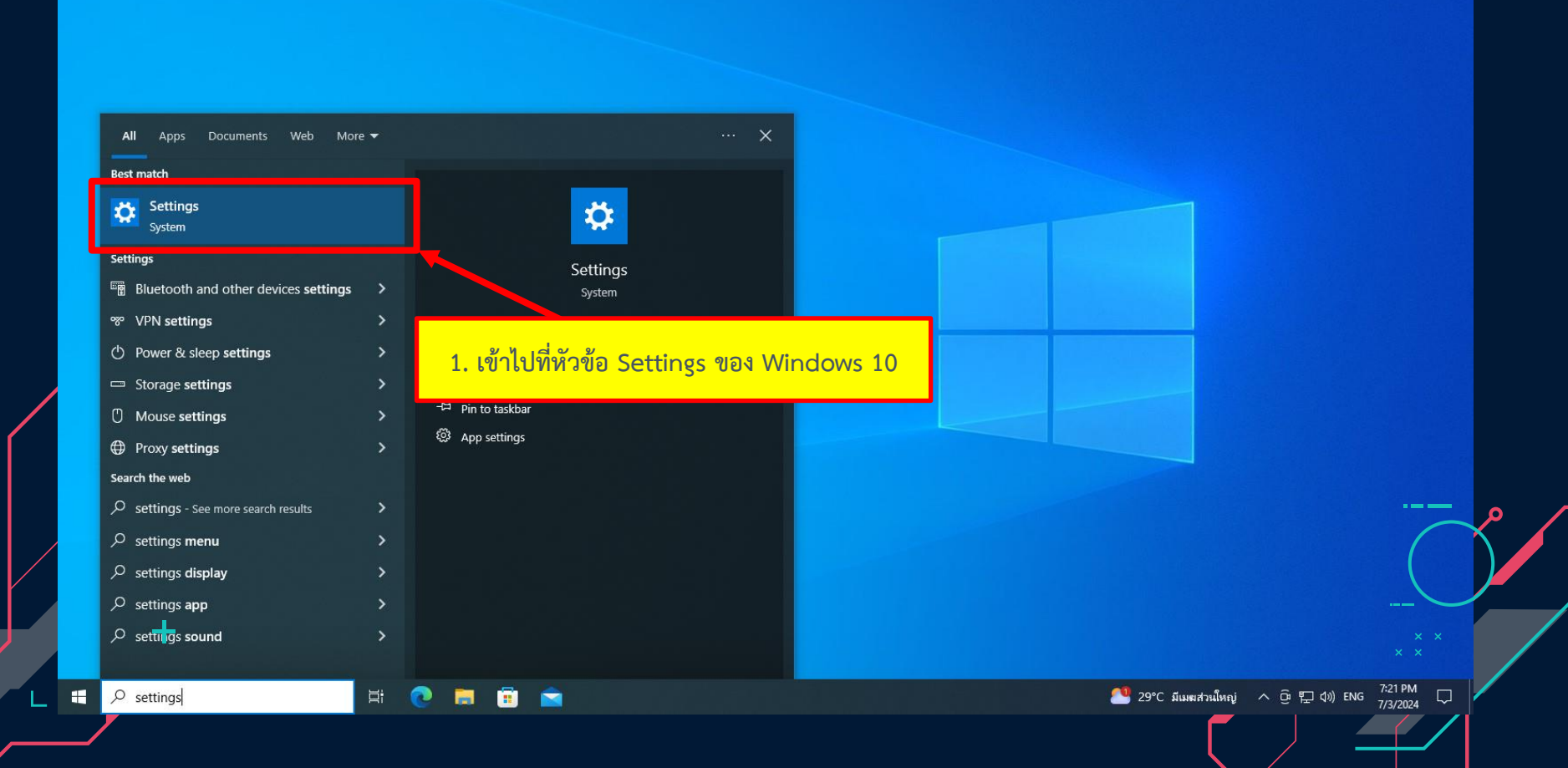

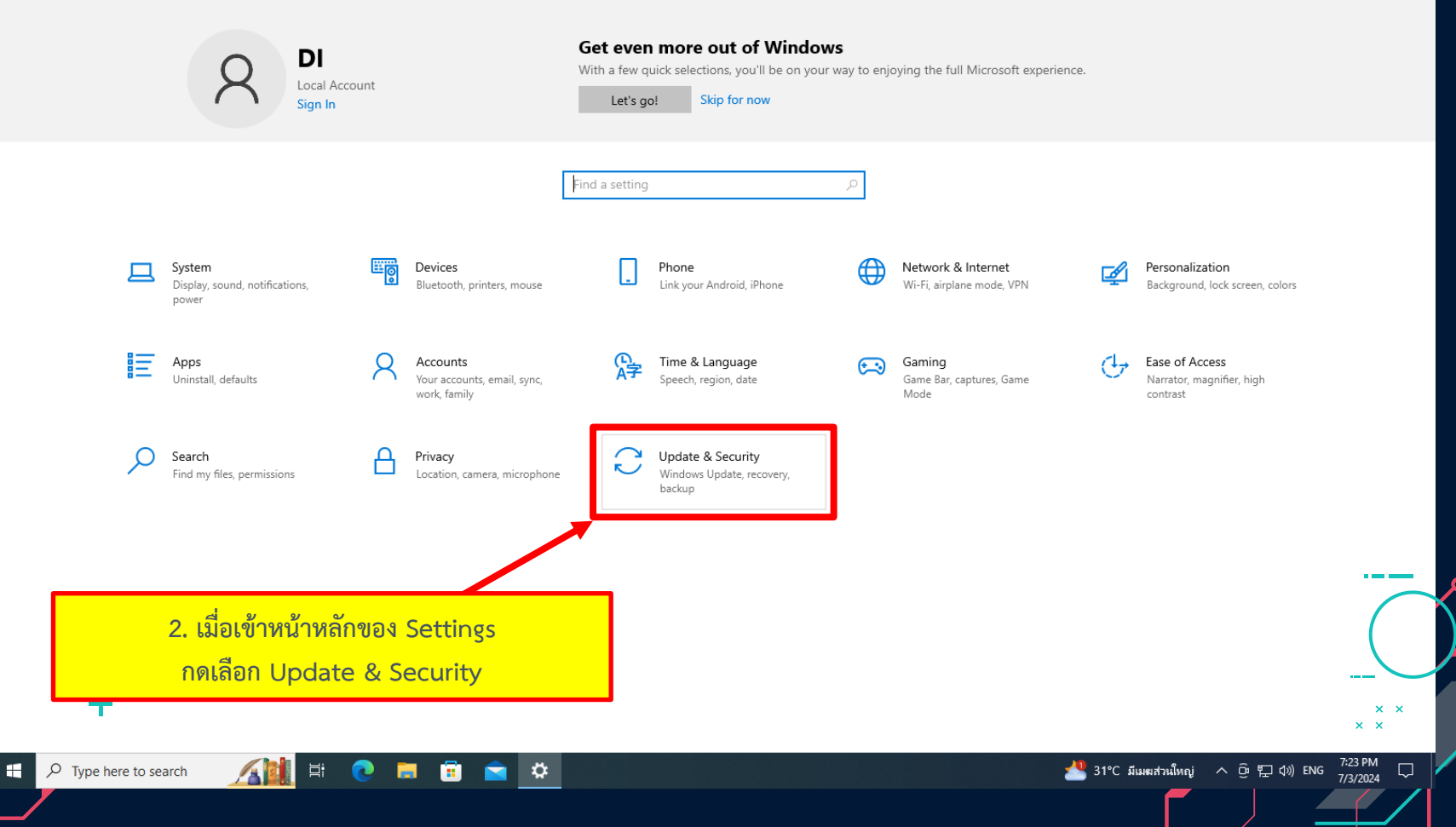

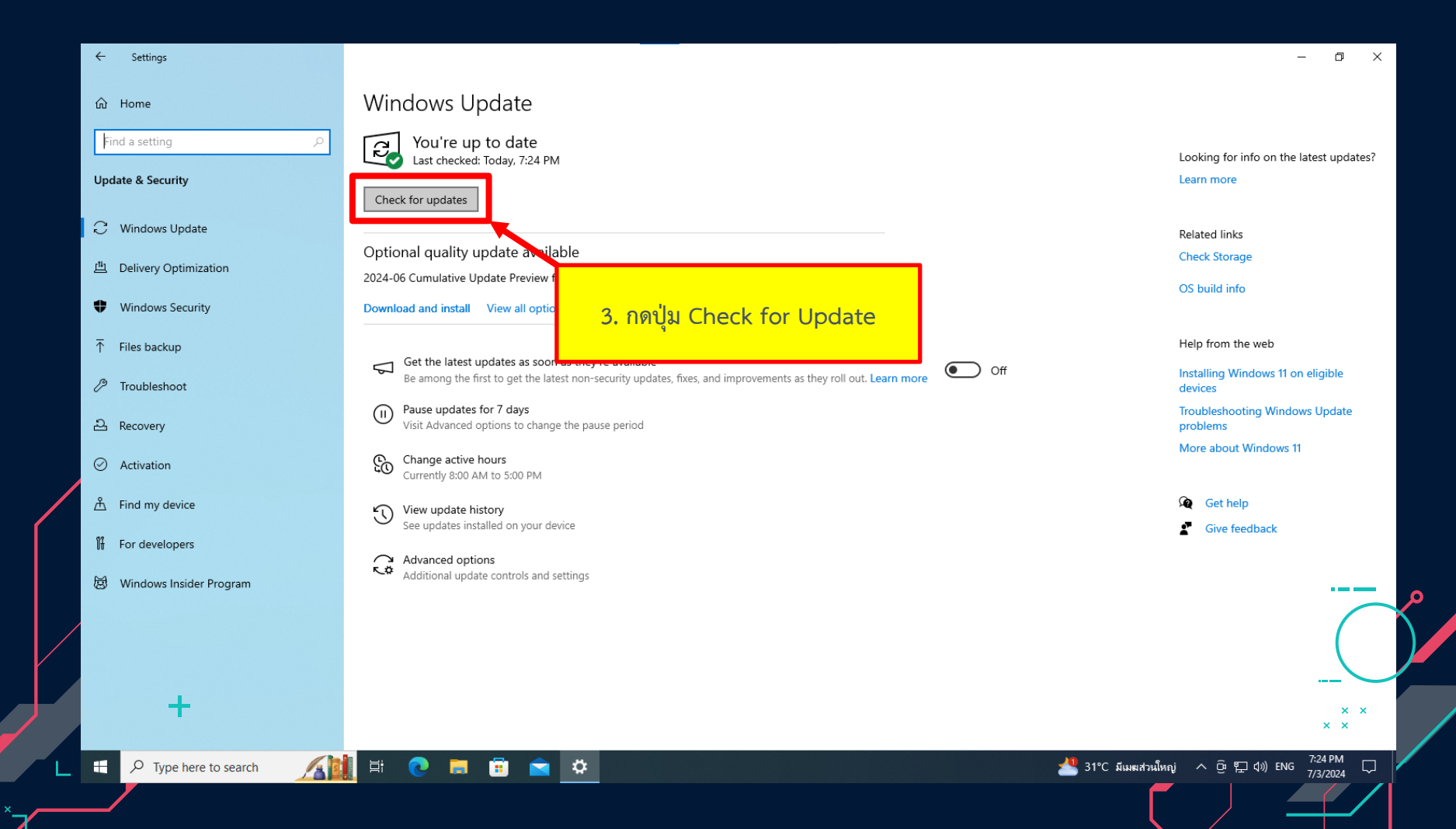

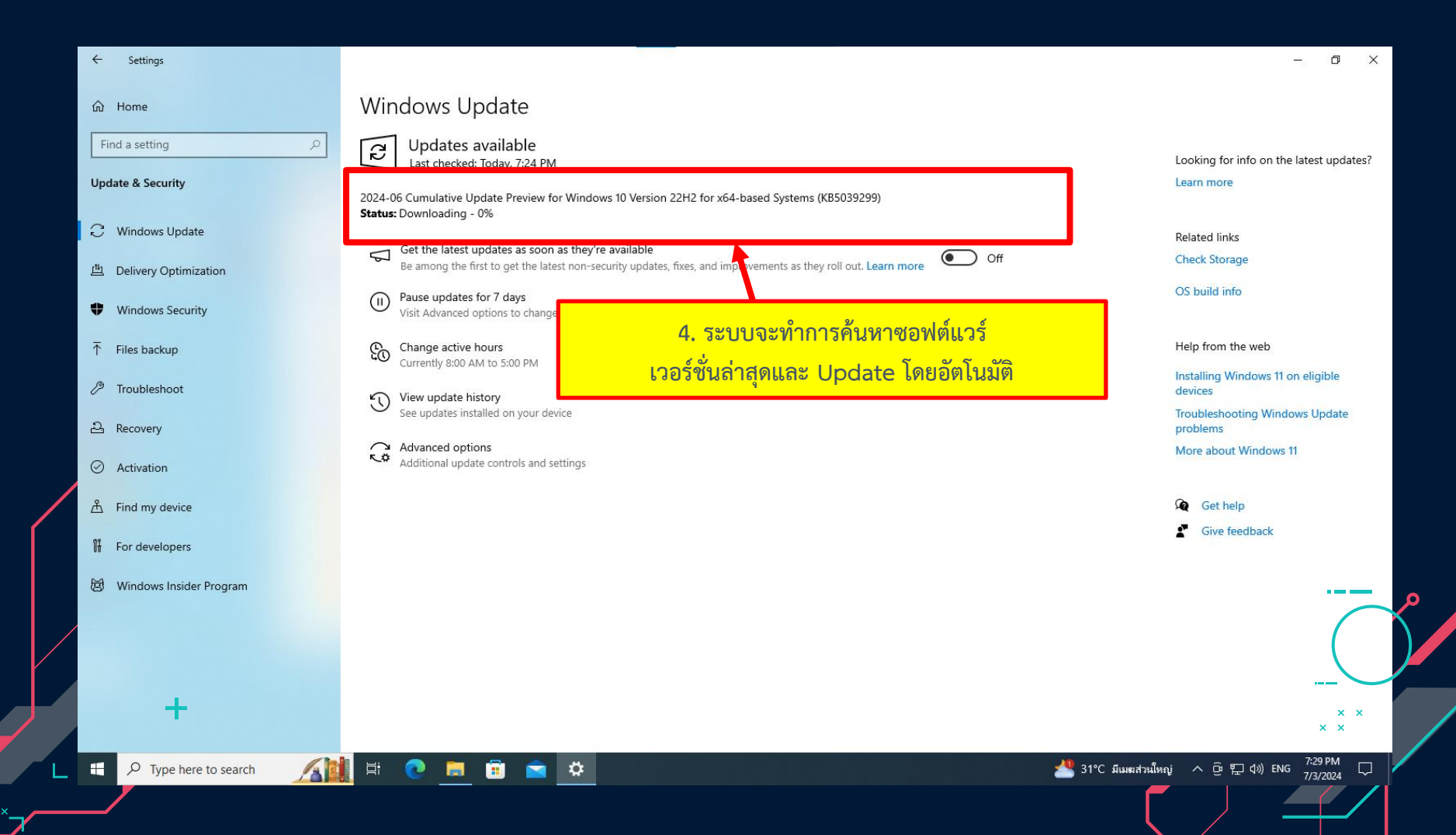

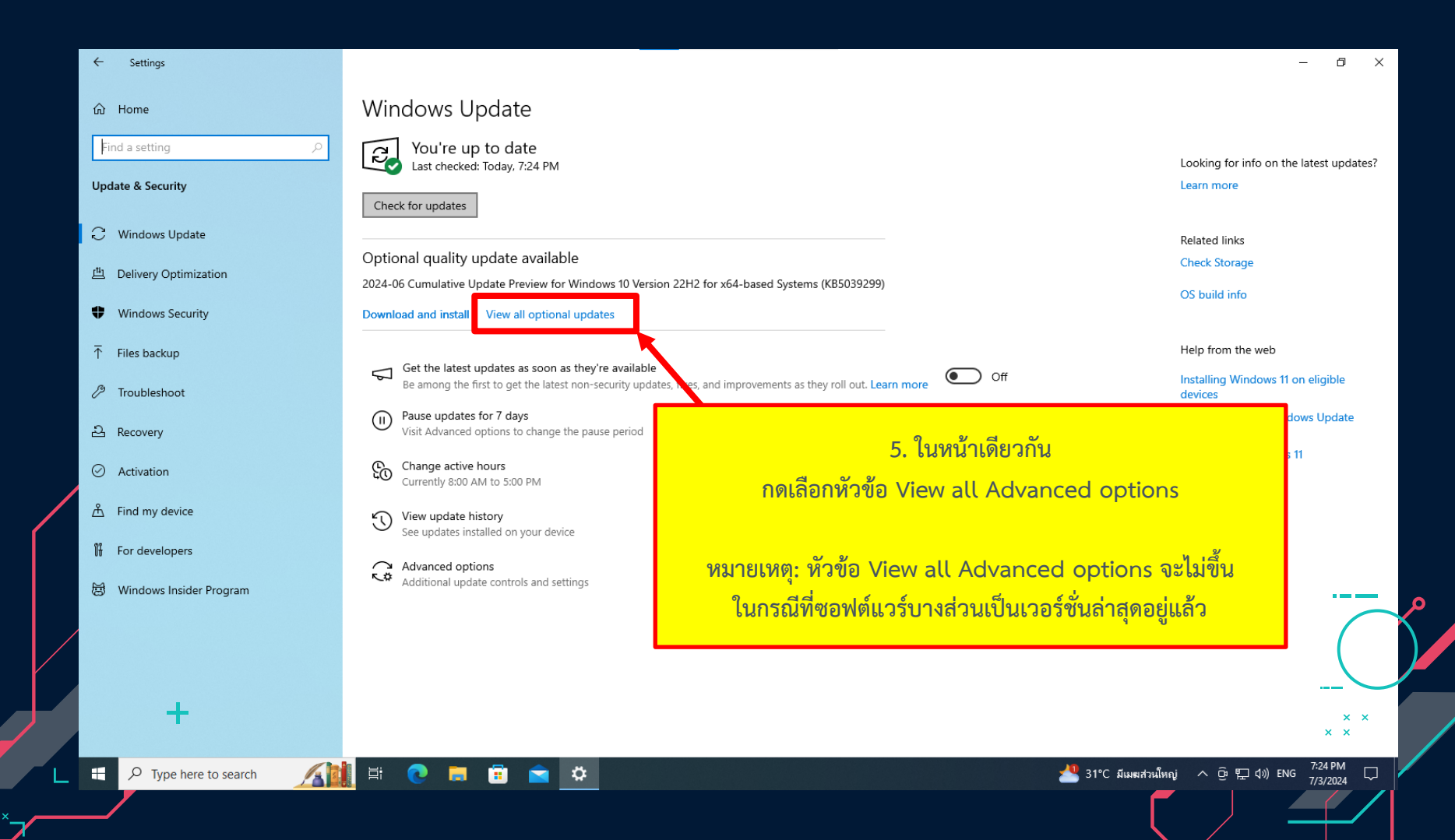

| <u> </u> | Settings |
|----------|----------|
|          | occungs  |

#### Optional updates 仚

Choose the updates you want and then select Download and install.

### ✓ Windows updates

✓ 2024-06 Cumulative Update Preview for Windows 10 Version 22H2 for x64-based Systems (KB5039299)

#### ✓ Driver updates

If you have a specific problem, one of these drivers might help. Otherwise, automatic updates will keep your drivers up to date.

🗸 Acer Inc. - Display - S230HL

Download and install

-

7. จากนั้นกดปุ่ม Download & install

**\** 

## 6. ติ๊กถูกตัวเลือกทั้งหมดที่ระบบแสดง

7:24 PM 7/3/2024

🌴 วันพรุ่งนี้ฝนตกหนัก \land 📴 🔛 ปฺง) ENG

 $\times$ 

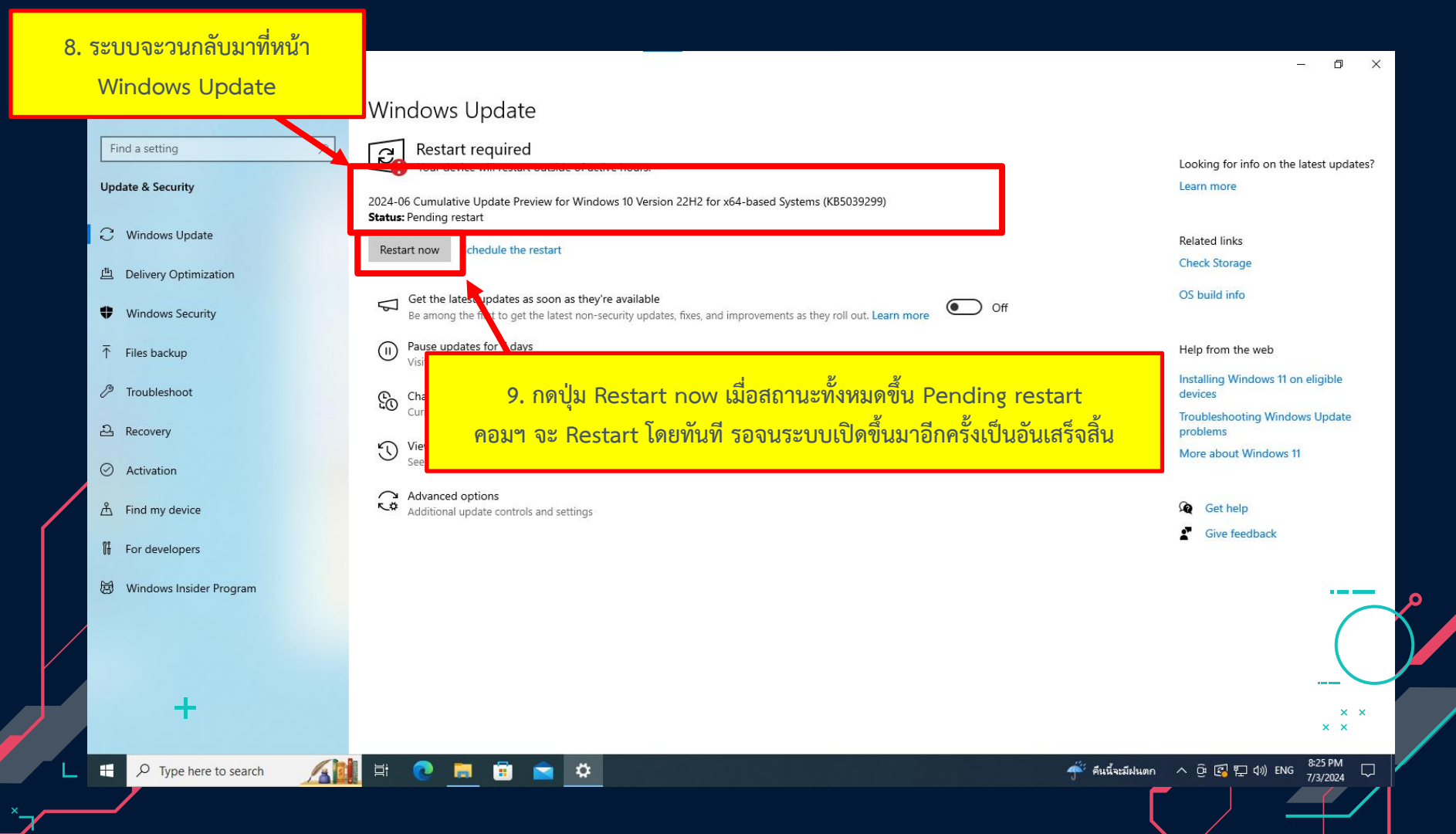

# จัดทำโดย นทสส.ขว.ทอ.

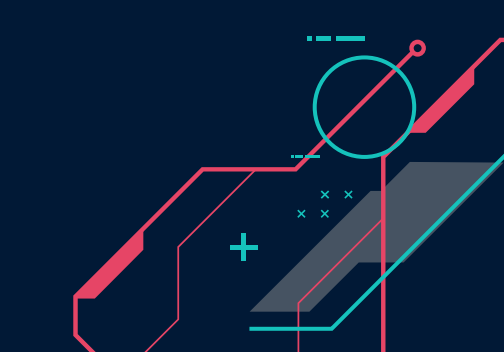